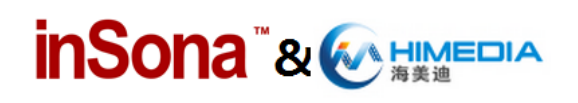

### 海美迪播放器驱动使用说明(Software Setup Guide)

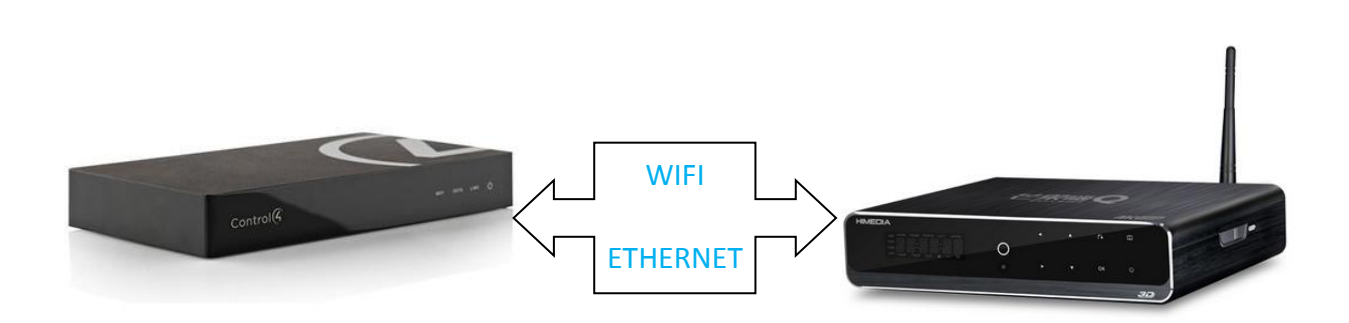

#### > 驱动介绍

此驱动将海美迪播放器(安装定制固件)接入到 Control4 智能家居系统中,实现了在 Control4 终端中对播放器的集成控制,同时将本地影片、网络视频、播放记录与已安装应用 程序以列表的形式显示在终端界面中,满足格式要求的影片还能将海报一起显示,而且影片 和应用都可以通过 Control4 远程打开;

设备支持 SDDP 功能,在设备处于开机状态下,能够在加入工程时自动识别;

用户需要购买激活码激活此驱动来使用, inSona 为用户提供了一个简单有效的智能影音 解决方案;

Note: 此文档仅对海美迪播放器在 Control4 智能系统内的操作设置进行描述,其本身系统参数、硬件连线请参考海美迪提供的使用说明

#### ▶ 驱动特性;

- (1) 只有通过购买激活码激活此驱动,用户才能在 Control4 系统内使用海美迪播放器, 激活码使用请阅读"驱动激活"章节;
- (2) 用户需要将播放器升级至海美迪为 Control4 智能家居系统定制的固件,支持播放器型号由于机型不断更新,请用户咨询 inSona 技术支持人员获取最新信息;
- (3) 驱动要求 Control4 主机 OS 2.6 及以上版本;
- (4) 设备支持网络开机,但是当播放器使用无线网络或者掉电后重新上电时网络开机

### inSona<sup>™</sup>& W HIMEDIA

失效, 需使用遥控器进行开机;

- (5) 我们建议用户使用 SDDP 功能,使用该功能时确保播放器已经更新定制固件并已 开机,但是也可以手动在驱动识别窗口填入播放器的 IP 地址进行识别;
- (6) Control4 终端界面只能显示符合海美迪播放器影片格式的影片,用户需要咨询集成 商获取符合影片格式的资源;
- (7) Control4 终端界面显示的网络影片只包含了海美迪提供的网络视频资源;
- (8) Control4 终端界面显示的播放记录只包含了已播放的网络视频,并且远程打开之后 无法直接跳转至播放影片;
- (9) 驱动并不支持所有的播放器控制命令,彩色键可以通过配置成为特殊用途的按键, 详细请见"使用说明"部分;
- (10) 在此,我们强烈建议用户在实际现场安装使用之前,先遵循本文档中的使用说明, 自行测试使用,从而熟悉海美迪播放器在 Control4 智能系统内的操作设置,更好 的为实施工程做好准备;

### ▶ 操作指南

Note: 添加驱动之前,用户需要确认设备连线及网络配置已经可靠无误

#### ● 添加设备

用户访问网站 <u>www.insona.cc</u> 下载相应的海美迪播放器驱动,打开 Composer,点击 Driver->Add Driver,将驱动添加至 Control4 驱动库中,添加识别设备具有以下两种方式;

✓ 播放器默认支持 SDDP 服务,设备上电并进入与 Control4 相同的局域网后, Discovered 页面显示播放器设备,用户只需双击驱动就可以添加设备进入工程中,并且自动完成 识别;

| Locations Disc |              | d M        | y Drivers | Search |
|----------------|--------------|------------|-----------|--------|
| Туре           | Manufacturer | Model      |           |        |
| Controllers    | Control4     | C4-HC250   |           |        |
| Controllers    | Control4     | C4-HC250   |           |        |
| Media Service  | inSona       | Himedia-Pl | ayer      |        |

或者通过搜索添加驱动

# 

| ltems                         |                 |            |                      |
|-------------------------------|-----------------|------------|----------------------|
| Locations                     | Discovered      | My Drivers | Search               |
|                               |                 |            | _                    |
| ▼ Local ▼ Onl<br>Media Player | ine 🔲 Certified | l Only     | -                    |
| Results                       |                 | Sort by    | Relevance 🔻          |
| inSona Hime                   | edia Player     |            |                      |
| inSona                        |                 |            | Himedia-Player       |
| Media Player                  |                 | :          | Network <b>Local</b> |

在设备添加完成之后,通过右边 Available Devices--->others 找到像对应的海美迪设备 然后拖到驱动地址处

| IP Network Con      | nections |                   |         |                                    |                   |            | Available Devices                                                                   |
|---------------------|----------|-------------------|---------|------------------------------------|-------------------|------------|-------------------------------------------------------------------------------------|
| Identify Discon     | hect     |                   |         |                                    | Disconnect ZigBee | Disconnect | - c4: control4_hc250_homecontroller                                                 |
| Bevice              | Room     | Type              | Address | Address                            |                   |            | - home-controller-hc250-000FFF18DDA8 SDDP                                           |
| Home Controller.    | 培训室      | c4:control4_hc    | WID     | c4: control4_hc250_homecontroller" | **                |            | e4: control4_ea3                                                                    |
| 到灯                  | 培训室      | c4:control4_li    | ZIGBEE  | 000fff00002ffbb6                   |                   |            | - esp-000FFF19F1CD ENUE                                                             |
| 📆 Light (v2) 3      | 培训室      | c4: control4_li   | ZIGBEE  | 000fff00002fe2e4                   |                   |            | diprail-DDfff16e4ff                                                                 |
| Keypad 3            | 培训室      | c4: control4 kp   | ZIGBEE  | 000fff0000745c45                   |                   |            | - c4: control4_ac300v2_homecontroller                                               |
| SR5008              | 培训室      | Marantz:SR5008    | IP      | 202.102.222.192                    |                   |            | hone-controller-300-000FFF150EF6 SODP                                               |
| 🎆 Hinedia Player    | 培训室      | inSona: Himedia   | UUID    | inSona:Himedia Player-himedia 006  |                   |            | □ c4:v1_8chanarp:c4=8AMP1=B                                                         |
| System Renote C     | 培训室      | c4:control4_sr    | ZIGBEE  | 000fff0000562692                   |                   |            |                                                                                     |
| inSona Wireless.    | 培训室      | inSona: IN-CO1    | ZIGBEE  | 000d6f0003ebea7a                   |                   |            | RICH-HC800-000FFF58068D                                                             |
| Speaker Point       | 培训室      | c4:control4_sp    | IP      |                                    |                   |            | -ZhanTing1E-HC800-000FFF57E8E4 SDDP                                                 |
| inSona puck swi     | ceshi    | inSona: IN-CO1    | ZIGBEE  |                                    |                   |            | 😑 c4: control4_en1                                                                  |
| 对 inSona Wireless   | ceshi    | inSona:IN-CO1     | ZIGBEE  |                                    |                   |            | eal-000FFFIB17D7                                                                    |
| minSona Wireless.   | ceshi    | inSona:IN-CO1-WO  | ZIGBEE  |                                    |                   |            | - c4. control4_ctouchscreen                                                         |
| 🧊 inSona puck dinne | - 培训室    | inSona:IN-CO1-WPD | ZIGBEE  |                                    |                   |            | - c4: control4 b mds doorstation                                                    |
| SinSona Wireless.   | ceshi    | inSona: IN-CO1    | ZIGBEE  |                                    |                   |            | ben-000FFF 0E29B SEOF                                                               |
| Receiver            | 培训室      | Onkvo:receiver    | IP      |                                    |                   |            | 🖻 others                                                                            |
|                     |          |                   |         |                                    |                   |            | Sonos, Inc./Sonos PLAY:3                                                            |
|                     |          |                   |         |                                    |                   |            | -Justin Wag ard/Windows media Connect compatible                                    |
|                     |          |                   |         |                                    |                   |            | Sonoz, Inc. Sonoz CONNECT                                                           |
|                     |          |                   |         |                                    |                   |            | Denon/*AVR 2100W                                                                    |
|                     |          |                   |         |                                    |                   |            | H Sonos, Inc. Sonos PLAY 1                                                          |
|                     |          |                   |         |                                    |                   |            | Microsoft/Mindows Media Flayer Sharing<br>Wigilion Tabalasia Co. 144/Wigilion Holis |
|                     |          |                   |         |                                    |                   | $\sim$     | TP-LINK/TL- A801N                                                                   |
|                     |          |                   |         |                                    |                   |            | DENON AVR-X LODN                                                                    |
|                     |          |                   |         |                                    |                   |            | 👢 🛛 🗄 Hisilicon 1 🖶 hnologies Co., Ltd/Hisilicon HiMult                             |
|                     |          |                   |         |                                    |                   |            | 📄 inSona Hinedia_Player                                                             |
|                     |          |                   |         |                                    |                   |            | - himedia_UU06ctU116cc 2002                                                         |
|                     |          |                   |         |                                    |                   |            | hb5e21ce=2222=11b2=6918=0066CF0116CC                                                |
|                     |          |                   |         |                                    |                   |            |                                                                                     |
|                     |          |                   |         |                                    |                   |            |                                                                                     |

✓ 如果用户不使用 SDDP 功能,那么按照下图显示的分类选中设备加入工程中

| ltems        |                  |            |                      |
|--------------|------------------|------------|----------------------|
| Locations    | Discovered       | My Drivers | Search               |
|              |                  |            | _                    |
| V Local V On | line 🔲 Certified | l Only     | •                    |
| Media Player | ▼ inSona         |            | •                    |
| Results      |                  | Sort by    | Relevance 🔻          |
| inSona Him   | edia Player      |            |                      |
| inSona       |                  |            | Himedia-Player       |
| Media Player |                  |            | Network <b>Local</b> |

设备添加完成之后,在驱动识别窗口中填入播放器 IP 地址,进行识别;

# inSona<sup>™</sup>& MIMEDIA

| DriverWorks    | Cause identification to be<br>sent from the Device<br>controlled by this driver or<br>Type the network address<br>below.<br>192.168.10.5 | Disconnect |
|----------------|----------------------------------------------------------------------------------------------------|------------|
| Zigbee Server: | < Previous Rext >                                                                                                    | Close      |

Note: 使用上述不同识别方法识别设备后, 可通过 Tools -> Network Tools 查看

| ile View                  |                   |      |          |              |
|---------------------------|-------------------|------|----------|--------------|
| P Network ZigBee Network  |                   |      |          |              |
| IP Device Connections     |                   |      | View as: | 🔘 Tree 🔘 Lis |
| Device Name               | Address           | Port | Status   |              |
| 🐨 Room                    |                   |      |          |              |
| - 🗱 Himedia Player        | 192, 168, 10, 5   | 2370 | Online   |              |
| 🖶 🛒 Home Controller HC250 | 192. 168. 10. 212 |      | Online   |              |
| SR5008                    | 192 168 10 216    | 23   | 🙆 Online |              |

● 属性介绍

下图为海美迪播放器驱动(inSona\_Himedia\_Player.c4z)的属性

# inSona<sup>™</sup>& MIMEDIA

Properties

海美迪播放器驱动使用说明

Properties

| monties    | D             | A       | 1     |
|------------|---------------|---------|-------|
| ropenies   | Documentation | Actions | Lua   |
| Player Sta | itus          | OFFL    | INE   |
| Player MA  | C Address     |         |       |
| License    |               |         |       |
| Power On   | Delay Seconds | 1       |       |
| Power Off  | Delay Seconds | 2       |       |
| Red Butto  | n             | Nothi   | ng    |
| Green But  | ton           | Nothi   | ng    |
| Yellow Bu  | tton          | Nothi   | ng    |
| Blue Butto | n             | Nothi   | ng    |
| Debug Mo   | de            | false   |       |
| Active Sta | atus          | Not A   | ctive |
| Driver Ver | sion          | 1.06    |       |

播放器网络状态  $\checkmark$ Player Status : 播放器 MAC 地址(用于激活码激活)  $\checkmark$ Player MAC Address :  $\checkmark$ 驱动的激活码 License : Power On Delay Seconds: 开机命令延时发送时间  $\checkmark$ Power Off Delay Seconds: 关机机命令延时发送时间  $\checkmark$ 彩色键红键的自定义命令  $\checkmark$ Red Button: 彩色键绿键的自定义命令 Green Button:  $\checkmark$ 彩色键黄键的自定义命令  $\checkmark$ Yellow Button: 彩色键蓝键的自定义命令  $\checkmark$ Blue Button: 控制驱动日志输出  $\checkmark$ Debug Mode :  $\checkmark$ 驱动激活码状态 Active Status : 驱动版本信息  $\checkmark$ Driver Version :

Note: 可供用户自定义命令的共有 5 个:

- (1) SUBTITLE: 切换字幕
- (2) TRACK: 切换音轨

### 

| (3) 3D: | 设置 3D 输出 |
|---------|----------|
|         |          |

(4) Nothing: 无

### ● Action 命令说明

| Pro | opertie   | S             |         |     |
|-----|-----------|---------------|---------|-----|
| dva | anced Pro | perties       |         |     |
| Pro | operties  | Documentation | Actions | Lua |
|     |           |               |         | ล   |
|     | Active    | icense        |         | l   |
|     | Remov     | e license     |         |     |
|     | Trial lic | ense          |         |     |
|     | Get MA    | C Address     |         |     |
|     | Scan M    | ovie          |         |     |
|     | Clear     | lovie Cache   |         | í   |

- ✓ Clear Movie Cache: 清除影片缓存
- ✓ Scan Movie: 扫描本地影片、网络影片及播放记录
- ✓ Get MAC Address; 获取播放器 MAC 地址,用于调试
- ✓ Trial license: 试用激活码激活
- ✓ Remove license: 移除激活码
- ✓ Active license: 正式激活码激活,可用来测试主机与激活码服务器连接状态

#### ● Connections 连接说明

- ✔ 若用户需要将海美迪作为房间的视频终端,如下图进行连接,这样就够正常操作;
- ✓ 若用户使用电视或者视频矩阵作为房间视频终端,则只需将图中HDMI连接与之相
  连;

# 

海美迪播放器驱动使用说明

| Himedia Player      |             |                    |              |                                                      |
|---------------------|-------------|--------------------|--------------|------------------------------------------------------|
| Name                | Туре        | Connection         | Input/Output | Connected To                                         |
| Audio/Video Inputs  |             |                    |              |                                                      |
| 💿 Himedia Service   | Video       | RF_Himedia_Service | Input        | Himedia service-≻Himedia Service                     |
| Audio/Video Outputs |             |                    |              |                                                      |
| 😴 Video Out         | Video       | HDMI               | Output       |                                                      |
| 🖲 Audio Out         | Audio       | DIGITAL_COAX       | Output       |                                                      |
| 📥 Audio Out         | Audio       | DIGITAL_OPTICAL    | Output       |                                                      |
| Room Control        |             |                    |              |                                                      |
| Output Audio End-P  | RoomControl | AUDIO_SELECTION    | Output       | 测试->Audio End-Point 1, 测试->Video's Audio End-Point 1 |
| Output Audio End-P  | RoomControl | AUDIO_VOLUME       | Output       | 测试->Video Volume 1,测试->Audio Volume 1                |
| Output Audio End-P  | RoomControl | VIDEO_SELECTION    | Output       | 测试->Video End-Point                                  |

● 使用说明

#### ✓ 驱动激活

将激活码复制到 Properties 界面里的 License 一栏,选择 set

Note: 当激活码为试用激活码时,用户只能进行为期 30 天的试用(主机连续工作不

重启), 主机重启后激活码失效, 需手动进行激活;

用户可以在 Properties 界面里的 Active Status 一栏查看激活码状态

| Not Active: | 默认状态    |
|-------------|---------|
| Actived:    | 激活码已激活  |
| Removed:    | 激活码已被移除 |
| Trial:      | 激活码正在试用 |
| Failed:     | 激活码激活失败 |

#### ✓ 页面展示

(1) 已安装应用界面,点击即可远程打开对应 app;

| Control4     | ol4 for PC-Mac                    | Locale |       |            |                 |       |   |
|--------------|-----------------------------------|--------|-------|------------|-----------------|-------|---|
| G            |                                   | ×      |       | 办公区域       | 4               | 11:51 | 1 |
| <b>Ø</b>     | Арр                               | Mov    | ies ( | (P)<br>App | <b>Settings</b> |       | q |
|              | 芒果TV<br>Version 19664             |        |       |            |                 |       | ^ |
| *            | 迅雷远程下载<br>Version 100011107       |        |       |            |                 |       |   |
|              | <b>Nibiru</b> 游戏城<br>Version 113  |        |       |            |                 |       |   |
| $\mathbf{Q}$ | HiDLNA 设置<br><sup>Version 1</sup> |        |       |            |                 |       |   |
| outra<br>簡件異 | 万年历<br>Version 200000708          |        |       |            |                 |       |   |
| 5            | 本地音乐<br>Version 100051019         |        |       |            |                 |       | - |
|              | Himedia Player                    |        | •     |            | 4               | - +   | 0 |

(2) Setting 页面,显示播放器 IP 地址,网络状态,以及扫描影片按钮;

# inSona<sup>™</sup>& W HIMEDIA

| Control4 for PC-Mac            |        |           |    |                 |            |    |
|--------------------------------|--------|-----------|----|-----------------|------------|----|
| Control4 for PC-Mac Connection | Locale |           |    |                 |            |    |
| 4                              | *      | 办公[       | ⊠域 |                 | 11:51      |    |
|                                |        |           |    | 200             |            |    |
| Settings                       | Movies | (P<br>Apr | )  | 500<br>Settings |            | Q, |
| HIMEDIA                        |        |           |    |                 |            | ^  |
|                                |        |           |    | 192.168.10.60   |            |    |
| Status                         |        |           |    | ONLINE          |            |    |
|                                |        |           |    | Scan Movies     |            |    |
|                                |        |           |    |                 |            | ~  |
| Himedia Player                 | н      | ▶         | ۶I | ◀ -             | <b>+</b> C |    |

(3) Movies 主页面显示 3 个部分,包括本地影片、网络影片及播放记录;

| Control | rol4 for PC-Mac<br>4 for PC-Mac Connectio | n Locale |            |          |       | _ D <mark>. X</mark> |
|---------|-------------------------------------------|----------|------------|----------|-------|----------------------|
| G       | •                                         | *        | 办公区域       |          | 11:51 |                      |
| 0       | Movies                                    | Movies   | (P)<br>App | Settings |       | q                    |
| 15      | 本地影片                                      |          |            |          |       | >                    |
| 15      | 网络影片                                      |          |            |          |       | >                    |
| 0       | 播放记录                                      |          |            |          |       | >                    |
|         |                                           |          |            |          |       |                      |
|         |                                           |          |            |          |       |                      |
|         |                                           |          |            |          |       |                      |
| ġ.      | Himedia Player                            | м        | ∎ ► н      | - >      | + (   | D 🗊                  |

(4)3个页面主体显示一致,显示符合海美迪影片格式影片

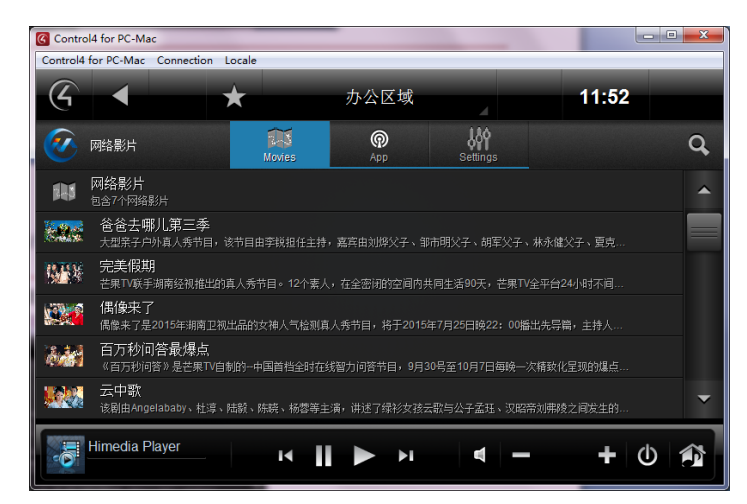

#### ▶ 常见问题

当用户发现驱动无法控制设备时,需要查看设备网络状态,当网络状态显示为 OFFLINE 是,用户需要查看播放器网络连接是否正常;